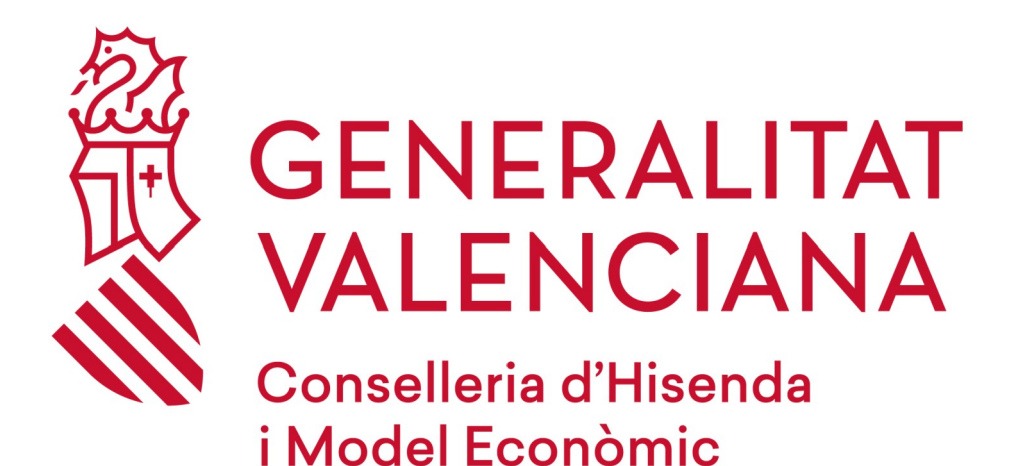

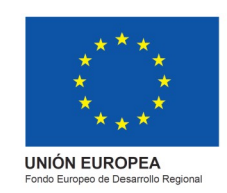

# RECORDATORIO CLAVES DE ACCESO

## DGPLGM

#### RESUMEN

Para poder matricularse en el curso, han de seguir los siguientes pasos que se les indica:

- 1. Acceder a la página web de la DGPLGM.
- 2. Seleccionar la conselleria a la que pertenece.
- 3. Pulsar en el centro de trabajo en el que pertenece.
- 4. Seleccionar el curso en el que esté interesado y pulsar en "Me interesa".
- 5. Pulsar en "si has olvidado tus datos de acceso".
- 6. Correo de "Recuperación de datos".
- 7. Nota importante "Final página"

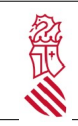

RECORDATORIO CLAVES DE ACCESO

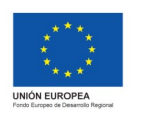

Versión: 1.1 Fecha: 09/11/2021

Proyecto: eFormación

### 1. ACCEDER A LA WEB

Acceder a la Web de DGPLGM por medio del enlace siguiente:

http://www.ceice.gva.es/es/web/dgplgm/empleats-publics

En el apartado de acceso pulsar sobre "He olvidado mi contraseña"

| Campus:      | DGPLGM              |   | ~ |
|--------------|---------------------|---|---|
|              |                     | 0 |   |
| DNI/NIE/P    | assaport            |   |   |
| Contrase     | nya                 |   |   |
| He oblidat   | a moua contrasonya  |   |   |
| Si no està r | ogistrat, pulso ací |   |   |
|              |                     |   |   |

A continuación, recibirá un correo, donde le indicara "Restablecer Contraseña". En el cuerpo del mensaje marcar donde indica "pincha aquí para obtener una nueva contraseña"

| $\leftarrow$ | Restablir Contraseña                                                                                                    |
|--------------|----------------------------------------------------------------------------------------------------|
| E            | eFormación <eformacion_noresponder@gva.es><br/>Jue 21/10/2021 8:17</eformacion_noresponder@gva.es>                                                                                                    |
|              | Para: Usted Hola : Y.                                                                                                    |
|              | Després de rebre la sol·licitud per a restablir la teua contrasenya, t'enviem aquest enllaç perquè pugues canviar-la.<br>Per favor visita <u>https://eformacio.gva.es/resetting/reset/QyP-Qr7ruVH5oiAzw1_XYW0bV5abcdtUvfUzfdwWIMo</u> i rebràs més instruccions. |
|              | Atentament,<br>L'equip d'eFormación.                                                                                                    |

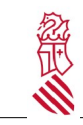

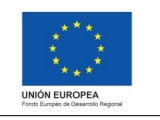

Versión: 1.1 Fecha: 09/11/2021 Proyecto: eFormación

A cijontinuación nos sale la siguiente ventana que tenenmos que poner la contraseña que ha de tener al menos 8 caracteres y contener una mayuscula, una minuscula, un nombre y un carácter especial ( #?!@\$ %^&\*-).

Una vez ponemos la nueva contraseña marcamos en "Cambiar contraseña"

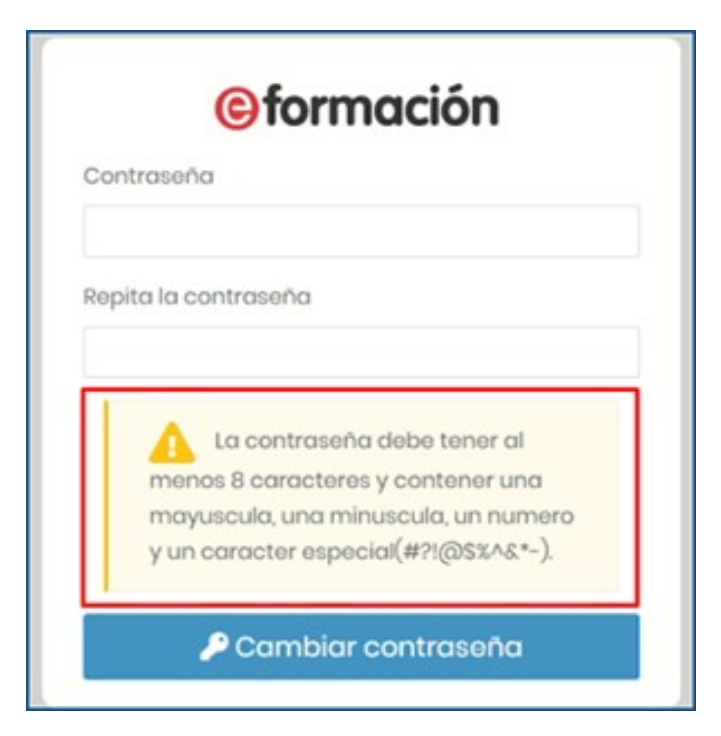

### Atención

La inscripción en un curso no implica la matrícula definitiva. Posteriormente se os confirmará la matrícula o baja del curso.